# **Waste Regulation Management System**

# **Quarterly Waste Activity Reporting**

This quick reference guide provides instructions for the quarterly reporting of waste activities for licensed facilities via the ACT Government's Waste Regulation Management System (WRMS).

Note: Waste transporters are currently exempt from providing quarterly waste activity reporting.

### Steps

- 1. Visit the <u>Waste transporters and facilities</u> page.
- 2. Select the Apply for a waste licence or registration button.

Apply for a waste licence or registration

3. The WRMS Waste Facilities and Transporters portal will display.

|                | ACT<br>Construct                                                     | Log in |
|----------------|----------------------------------------------------------------------|--------|
|                | Home Request V                                                       |        |
| Privacy Policy | Waste Facilities and Transporters<br>Waste Licence &<br>Registration |        |

- 4. Select the Log in button.
- 5. From the **WRMS portal log in screen**, enter your username and password, then select the **Log in** button.

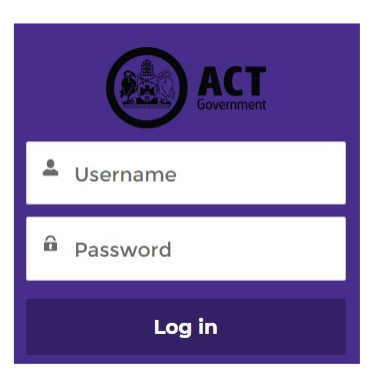

6. The Verify Your Identity screen will display.

| Verify Your Identity |                                                                                                    |  |  |  |  |
|----------------------|----------------------------------------------------------------------------------------------------|--|--|--|--|
|                      | You're trying to <b>Log In to WRMS</b> . To make sure your<br>Salesforce account is secure, we have to verify your<br>identity. |  |  |  |  |
|                      | Use the authenticator app on your mobile device to generate a verification code.                                                |  |  |  |  |
|                      | Username:<br>Verification Code                                                                                                  |  |  |  |  |
|                      | Verify                                                                                                    |  |  |  |  |
|                      |                                                                                                    |  |  |  |  |

- Enter the verification code from the Salesforce Authenticator app in the Verification Code field.
   For information on how to do this, see the WRMS Registering a New Business quick reference guide.
- 8. You will be logged in to the WRMS Waste Facilities and Transporters portal.

|                |                                   | <b>.</b> . |
|----------------|-----------------------------------|------------|
|                | Home Manage v Request v           |            |
|                |                                   |            |
|                | Waste Facilities and Transporters |            |
|                | Waste Licence &                   |            |
|                | Registration                      |            |
|                |                                   |            |
| Privacy Policy |                                   |            |

9. From the Request menu, select Report Waste Activities.

| Request A                              |
|----------------------------------------|
| General Enquiry                        |
| Register New Business                  |
| Waste Licence Registration Application |
| Report Waste Activities                |
| Add/Remove Business User               |

10. From the **Please select the business you are representing** field, select the name of the business.

| Waste Management Business                           | St | eps                       |
|-----------------------------------------------------|----|---------------------------|
| * Please select the business you are representing 0 | 0  | Waste Management Business |
| Q                                                   | •  | Report Waste Activity     |
|                                                     | •  | Submission finished.      |
|                                                     |    |                           |
| Save for later Next                                 |    |                           |

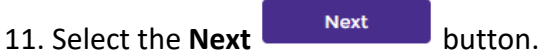

12. Complete the fields on the **Report Waste Activity** screen. All questions with a red asterisk are mandatory.

| Report Waste Activity                                                                                                    |                                                     |         | Steps                                    |
|----------------------------------------------------------------------------------------------------|-----------------------------------------------------|---------|------------------------------------------|
| * Please select location of the waste activity                                                                                                    |                                                     |         | Waste Management Business                |
|                                                                                                    |                                                     | ۹.      | Report Waste Activity                    |
| Error: Please select location of the waste activity is required.                                                                                                    |                                                     |         |                                          |
| * Reporting Period Date From                                                                                                    | * Reporting Period Date To                          |         | <ul> <li>Submission finished.</li> </ul> |
|                                                                                                    | <b></b>                                             | <b></b> |                                          |
| *Waste Measurement Type                                                                                                    |                                                     |         |                                          |
|                                                                                                    |                                                     | •       |                                          |
| Upload your waste activity by one of the following ways:<br>• Manually entering into the below form. Use the 'Add' but<br>• By downloading, completing and uploading the CSV file | ton to create the next line if needed.<br>provided. |         |                                          |
| *Choose one of the following options to begin your waste activ<br>Manual entry<br>CSV file                                                                                        | /ity reporting:                                     |         |                                          |

**Note**: The waste activity reporting periods must be entered manually via the **Reporting Period Date From** and **Reporting Period Date To** fields. Waste activity reporting periods are **quarterly**.

The quarterly reporting periods are:

- 1 January to 31 March
- 1 April to 30 June
- 1 July to 30 September
- 1 October to 31 December.
- 13. From the **Choose one of the following options to begin your waste activity reporting** field, select the **Manual entry** or **CSV file** option.

#### Manual entry option

1. To add your waste activity data, complete the fields in the **Waste activity item** section of the screen. All questions with a red asterisk are mandatory.

| ~ | Waste activity item                     | Add |
|---|-----------------------------------------|-----|
|   | * Waste Activity Type                   |     |
|   |                                         | •   |
|   | *Source Stream                          |     |
|   |                                         | ▼   |
|   | *Waste Category                         |     |
|   |                                         | •   |
|   | Waste Category Type (if applicable)     |     |
|   |                                         | •   |
|   | Waste Category Sub Type (if applicable) |     |
|   |                                         | •   |
|   | * Quantity (tonnes)                     |     |
|   |                                         |     |

2. To add further waste items and data, select the **Add** link at the top-right of the section. Another set of fields will display. The amount of waste items and data will depend on the type of waste activities your business conducts.

button.

- 3. When you have completed adding waste items and data, select the **Submit**
- 4. The report will be submitted. A WRMS Officer will contact you if necessary.

# CSV file option

Note: The comma separated value (csv) option is useful if there are many activities to be uploaded.

1. Select the **download the waste activity report template** link. The waste activity report template is a Microsoft Excel file.

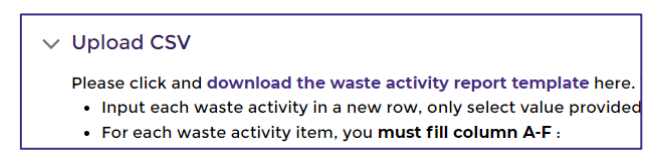

- 2. Follow the instructions on the screen and complete the waste activity report template.
- 3. Save the template as a .csv file.
- 4. To upload the waste activity report template, select the **Upload Files** button.
- 5. Select the file, then select the **Open** button.

Submit

|                                                                                    |     |                    | ×             |
|------------------------------------------------------------------------------------|-----|--------------------|---------------|
| $\leftarrow$ $\rightarrow$ $\checkmark$ $\bigstar$ Inis PC $\rightarrow$ Documents | ٽ ~ |                    | ments         |
| Organize 🔻 New folder                                                              |     | 8==                | • 🔳 💡         |
| > OneDrive - ACT G                                                                 |     | Date modified      | Туре          |
| Camtasia Studio                                                                    |     | 12/01/2023 8:19 AM | File folder   |
| My Data Sources                                                                    |     | 01/10/2021 8:43 AM | File folder   |
| > J Objects Remote Assistance Logs                                                 |     | 29/09/2020 8:22 AM | File folder   |
| > 5. Desktop MyJabberFiles                                                         |     | 12/11/2019 3:00 PM | File folder   |
| > 👸 Documents 💦 Custom Office Templates                                            |     | 11/12/2018 4:20 PM | File folder   |
| > 👆 Downloads 📃 My Shapes                                                          |     | 11/12/2018 12:07   | File folder   |
| > 👌 Music                                                                          |     |                    |               |
| > Fictures                                                                         |     |                    |               |
| Videos                                                                             |     |                    |               |
| > ## Windows (Cr)                                                                  |     |                    |               |
|                                                                                    |     |                    |               |
| > 🛨 tccs (\\act.gov.a                                                              |     |                    |               |
| > 🛫 Gavin McKenzie                                                                 |     |                    |               |
| > 👳 Whog\$ (\\VMAC                                                                 |     |                    |               |
| > 🧀 Network 🗸 <                                                                    |     |                    |               |
| File name:                                                                         | ~   | Microsoft Excel Co | omma Separa 🗸 |
|                                                                                    |     | Open               | Cancel        |

6. Select the **Submit** 

button.

7. The report will be submitted. A WRMS Officer will contact you if necessary.

#### Using a previous report as a template

If you have previously uploaded a report in .csv format and only the amounts being reported have changed (i.e., the waste categories, types and sub-types have not changed), you can use a report from a previous reporting period as the basis of a current period report.

button.

- 1. From the **Report Waste Activity** screen, select the **Export to CSV**
- 2. The **Save As** window will display.

| O Save As                                                                                                    |             |                                 |      |              |                | ×   |
|----------------------------------------------------------------------------------------------------|-------------|---------------------------------|------|--------------|----------------|-----|
| ← → → ↑ 📑 → This PC → Documents → Waste Activity Reports                                                                                                    |             |                                 | ې ق  | Search Waste | Activity Repor | rts |
| Organize 🔻 New folder                                                                                                    |             |                                 |      |              | III <b>-</b> ( | 8   |
| Dektop Name<br>Dektop Name<br>Pocuments<br>General<br>Microsoft Teams<br>New folder<br>Pictures<br>Recordings<br>Recordings<br>Recor | Status Dete | e modified<br>atch your search. | Type | Size         |                |     |
| File name: Waste Activity Report                                                                                                    |             |                                 |      |              |                | ~   |
| Save as type: Microsoft Excel Comma Separated Values File                                                                                                    |             |                                 |      |              |                | ~   |
| A Hide Folders Save Cancel                                                                                                    |             |                                 |      |              |                |     |

- 3. Select the report and rename it as required.
- 4. Ensure the file type is **Microsoft Excel Comma Separated Values**.
- 5. Select the **Save** button.
- 6. Open the file.
- 7. If only the quantity or amount varies and the waste categories, types and sub-types are unchanged, update the amounts in the **Quantity** column of the report.
- 8. Save the file.
- 9. Follow the instructions from **Step 4** of the **CSV file option** section above.
- 10. For help or more information, contact <u>TCCS.WasteRegulation@act.gov.au</u>

See the <u>Waste Categories</u>, types and sub-types section of this guide for information about **waste** categories, types and sub-types as related to quarterly waste reporting, including information about mixed material loads.

#### Errors in waste activity reporting

To amend a previously submitted report, **do not create another report**. The earlier submission will not be **over-written**.

Follow these steps to resubmit a report.

1. Select the General Enquiry menu.

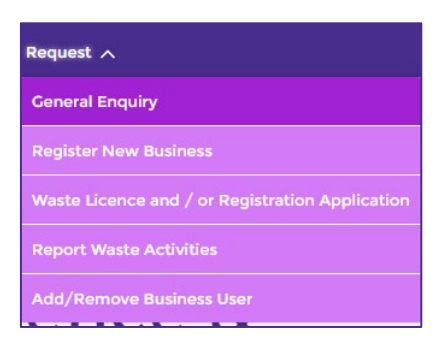

2. The General Enquiry screen will display.

|                                               | Q Search for Articles, FAQ's & more |   |
|-----------------------------------------------|-------------------------------------|---|
| me Manage ∨ Reque                             | at ~                                |   |
| General Enquiry                               |                                     |   |
| • Please select the business you are represen | ing                                 |   |
| * Please select your enquiry type:            |                                     | Q |
|                                               |                                     | • |
| • Please write down the reason of your enqui  | Уt                                  |   |
|                                               |                                     |   |
|                                               |                                     |   |

- 3. In the Please select the business you are representing field, enter the name of your business.
- 4. In the **Please select your enquiry type** field, select the **Notification** option.
- 5. In the **Please write down the reason of your enquiry** field, enter as much detail as possible about the report resubmission, such as incoming waste, material transported from site, waste source streams, waste category/type/sub-type, and the amount of material in tonnes.

- 6. Select the **Submit** button.
- 7. WRMS will provide you with a case number after submission. Take note of this case number, as you might need to refer to it in the future.

|                  |                              | ٩                       | Search for Articles, FAQ's & more |  |  |
|------------------|------------------------------|-------------------------|-----------------------------------|--|--|
| Home             | Manage 🗸                     | Request 🗸               |                                   |  |  |
| Submis<br>Thanks | sion done!<br>for reaching o | ut, here is your case n | umber 00221137.                   |  |  |

**Note**: If the error or revision contains more than a few items, or if you require further assistance, use the **General Enquiry (Request for Service** option) form to request contact with a member of the Regulatory Reporting team.

# Waste categories, types and sub-types

The materials reported via quarterly reporting are broken down by **waste category**, **type** and **sub-type**. These categories, types and sub-types adhere to the federal Department of Climate Change, Energy, the Environment and Water's <u>Australian standard for waste and resource recovery data and reporting</u> (PDF document, 828.9Kb).

For example:

- Metal is a waste category;
- Non-ferrous metals is a type within the Metal waste category; and
- Copper is a sub-type of the Non-ferrous metals type.

## Mixed material loads

The **Other product types** category contains types and sub-types relating to mixed material loads. If your business receives or stockpiles mixed material loads, use the **Other product types** category and relevant types and sub-types when reporting on these materials.

### Waste categories, types and sub-types breakdown

Refer to the following table for all categories, types and sub-types applicable to your business.

| Category                                   | Туре                                                                                                    |                                                         |
|--------------------------------------------|----------------------------------------------------------------------------------------------------|---------------------------------------------------------|
| Building<br>and<br>Demolition<br>Materials | Bricks, concrete and pavers                                                                                          | Brick rubble                                            |
|                                            |                                                                                                    | Whole bricks                                            |
|                                            |                                                                                                    | Concrete                                                |
|                                            |                                                                                                    | Pavers                                                  |
|                                            | Ceramics, tiles and pottery                                                                                          | Ceramics                                                |
|                                            |                                                                                                    | Tiles                                                   |
|                                            |                                                                                                    | Pottery                                                 |
|                                            | Plasterboard and cement sheeting                                                                                     | Plasterboard                                            |
|                                            |                                                                                                    | Cement sheeting                                         |
|                                            | Soil, sand and rock not contaminated<br>above any threshold requiring classification<br>as contaminated soils (N120) | Virgin excavated natural material                       |
|                                            |                                                                                                    | Other soil                                              |
|                                            |                                                                                                    | Foundry sand                                            |
|                                            |                                                                                                    | Other sand                                              |
|                                            |                                                                                                    | Rock or stone                                           |
|                                            |                                                                                                    | Dredging spoil                                          |
|                                            |                                                                                                    | Drilling mud, other than hazardous other soils/ sludges |
|                                            | Rubble                                                                                                    | Rubble comprising <10% soil                             |
|                                            |                                                                                                    | Rubble comprising >10% soil                             |

| Category               | Туре                                    | Sub-type                  |
|------------------------|-----------------------------------------|---------------------------|
| Metals                 | Iron and steel                          |                           |
|                        | Aluminium                               |                           |
|                        | Non-ferrous metals (excl. aluminium)    | Copper                    |
|                        |                                         | Non-ferrous metals (excl. |
|                        |                                         | Aluminium and copper)     |
|                        | Mixed metals                            |                           |
| Organics               | Food organics                           |                           |
|                        | Garden organics                         |                           |
|                        | Timber                                  | Packaging and pallets     |
|                        |                                         | Other                     |
|                        | Sawdust                                 |                           |
|                        | Biosolids (non-contaminated)            |                           |
|                        | Other organics                          |                           |
|                        | Mixed organics                          |                           |
| Paper and<br>cardboard | Cardboard                               | Waxed                     |
|                        |                                         | Not waxed                 |
|                        |                                         | Aseptic                   |
|                        |                                         | Gable top                 |
|                        |                                         | Hot cup and cold cup      |
|                        |                                         | Other                     |
|                        | Newsprint and magazines                 | Newsprint                 |
|                        |                                         | Magazines                 |
|                        | Office paper                            |                           |
|                        | Mixed paper and cardboard               |                           |
| Plastics               | Polyethylene terephthalate (PET) (1)    |                           |
|                        | High density polyethylene (HDPE) (2)    |                           |
|                        | Polyvinyl chloride (PVC) (3)            |                           |
|                        | Low density polyethylene (LDPE) (4)     |                           |
|                        | Polypropylene (PP) (5)                  |                           |
|                        | Polystyrene (PS) (6)                    |                           |
|                        | Other plastics (7)                      |                           |
|                        | Certified compostable plastics          |                           |
|                        | Mixed plastics                          |                           |
| Glass                  | Glass from food and beverage containers | Amber glass packaging     |
|                        |                                         | Flint glass packaging     |
|                        |                                         | Green glass packaging     |
|                        |                                         | Glass fines               |
|                        |                                         | Other and mixed glass     |
|                        |                                         | packaging                 |
|                        | Other glass                             | Window glass              |

| Category                                                   | Туре                                      | Sub-type                                  |
|------------------------------------------------------------|-------------------------------------------|-------------------------------------------|
|                                                            |                                           | Glass fibre insulation                    |
| Textiles,<br>leather and<br>rubber<br>(excluding<br>tyres) | Textiles                                  | Wearable clothing                         |
|                                                            |                                           | Unwearable clothing                       |
|                                                            |                                           | Carpet                                    |
|                                                            |                                           | Other and mixed textiles                  |
|                                                            | Leather and rubber (excluding tyres)      | Leather                                   |
|                                                            |                                           | Rubber (excluding tyres)                  |
|                                                            |                                           | Foam and latex                            |
| Ash                                                        | Ash                                       | Fly ash from coal-fired power stations    |
|                                                            |                                           | Bottom ash from coal-fired power stations |
|                                                            |                                           | Bottom ash from thermal                   |
|                                                            |                                           | waste processing                          |
| Hazardous<br>wastes                                        | Plating and heat treatment (A)            |                                           |
|                                                            | Acids (B)                                 |                                           |
|                                                            | Alkalis (C)                               |                                           |
|                                                            | Inorganic chemicals (D)                   |                                           |
|                                                            | Reactive chemicals (E)                    |                                           |
|                                                            | Paints, resins, inks, organic sludges (F) |                                           |
|                                                            | Organic solvents (G)                      |                                           |
|                                                            | Pesticides (H)                            |                                           |
|                                                            | Oils (J)                                  |                                           |
|                                                            | Food-derived haz. wastes (K100, K110)     |                                           |
|                                                            | Other haz. organic wastes (K140, K190)    |                                           |
|                                                            | Organic chemicals (M)                     |                                           |
|                                                            | Contaminated soils (N120)                 |                                           |
|                                                            | Asbestos (N220)                           |                                           |
|                                                            | Other soil/sludges (other N)              |                                           |
|                                                            | Clinical and pharmaceutical (R)           | Anatomical                                |
|                                                            |                                           | Biosecurity (quarantine)                  |
|                                                            |                                           | Cytotoxic                                 |
|                                                            |                                           | Sharps                                    |
|                                                            |                                           | Veterinary waste                          |
|                                                            | Tyres (T140)                              |                                           |
|                                                            | Other miscellaneous (other T)             |                                           |
| Unclassified<br>materials                                  | N/A                                       | N/A                                       |

| Category                  | Туре                           | Sub-type                                                                                               |
|---------------------------|--------------------------------|----------------------------------------------------------------------------------------------------|
| Other<br>product<br>types | Carbon fibre goods             |                                                                                                    |
|                           | End-of-life vehicles           |                                                                                                    |
|                           | E-waste                        | Televisions and computers                                                                              |
|                           |                                | Mobile phones                                                                                          |
|                           |                                | White goods and other large appliances                                                                 |
|                           |                                | Batteries other than used lead acid batteries                                                          |
|                           |                                | Cables                                                                                                 |
|                           |                                | Solar and photovoltaic panels                                                                          |
|                           |                                | Leaded glass                                                                                           |
|                           |                                | Other E-waste                                                                                          |
|                           | Fibreglass goods               |                                                                                                    |
|                           | Fluorescent light globes/tubes |                                                                                                    |
|                           | Mattresses                     |                                                                                                    |
|                           | Mixed material loads - MSW     | Domestic commingled<br>recyclables (no Container<br>Deposit Scheme (CDS)<br>materials, glass included) |
|                           |                                | Domestic commingled<br>recyclables (no Container<br>Deposit Scheme (CDS)<br>materials, glass separate) |
|                           |                                | Domestic commingled<br>recyclables (Container<br>Deposit Scheme (CDS)<br>materials, glass included)    |
|                           |                                | Domestic commingled<br>recyclables (Container<br>Deposit Scheme (CDS)<br>materials, glass separate)    |
|                           |                                | Mixed domestic MSW<br>kerbside residuals (organics<br>service)                                         |
|                           |                                | Mixed domestic MSW<br>kerbside residuals (no<br>organics service)                                      |
|                           |                                | Garden organics                                                                                        |
|                           |                                | Food and garden organics                                                                               |
|                           |                                | Mixed domestic hard waste                                                                              |
|                           |                                | Street litter bins                                                                                     |
|                           |                                | Street cleaning waste                                                                                  |

| Category | Туре                                                                                                    | Sub-type                                                                                          |
|----------|----------------------------------------------------------------------------------------------------|---------------------------------------------------------------------------------------------------|
|          |                                                                                                    | Residuals from materials recovery facilities                                                      |
|          |                                                                                                    | Residuals from mechanical biological treatment                                                    |
|          | Mixed Material Loads - Cl                                                                                          | C&I commingled recyclables                                                                        |
|          |                                                                                                    | Mixed C&I waste residuals                                                                         |
|          |                                                                                                    | Residuals from C&I sorting<br>operations                                                          |
|          |                                                                                                    | Quarantine waste                                                                                  |
|          | Mixed Material Loads - DC                                                                                          | Mixed building and<br>demolition wastes for<br>recycling                                          |
|          |                                                                                                    | Mixed building and demolition residuals                                                           |
|          |                                                                                                    | Residuals from C&D recycling facilities                                                           |
|          |                                                                                                    | Disaster waste, where not<br>readily reportable by material<br>type or classified as<br>hazardous |
|          | Nappies                                                                                                    |                                                                                                   |
|          | Paint (includes paints not captured under<br>Schedule A of the National Environment<br>Protection Measures (NEPM)) |                                                                                                   |
|          | Used lead acid batteries                                                                                           |                                                                                                   |